# Volunteer Training-NEW Volunteer

Step 1: Link to online training <a href="https://delawarenorth-npo.sabacloud.com">https://delawarenorth-npo.sabacloud.com</a>

### Step 2: Click "Sign up" DO NOT select "Sign in"

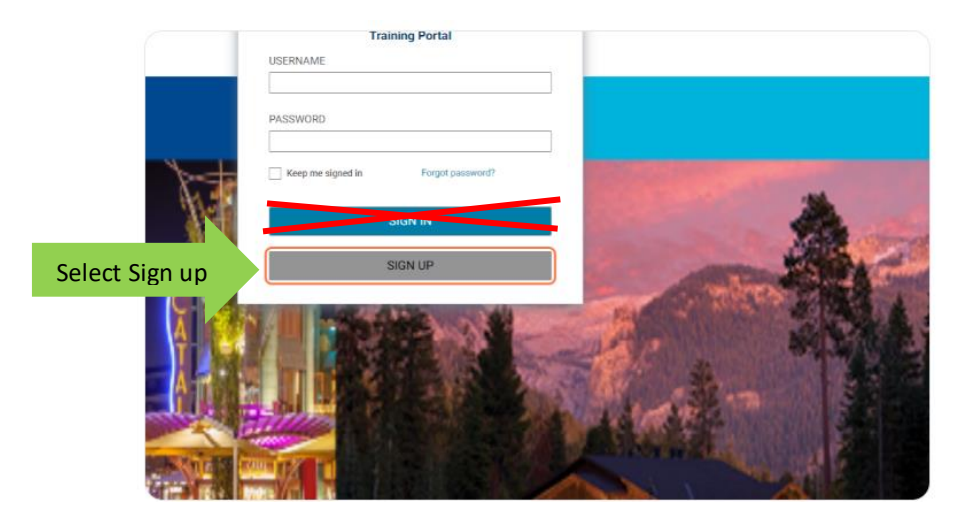

#### Step 3: Type your First Name

|      | account and start your training today!<br>Intructions:                                      |                                                                                                    |         |
|------|---------------------------------------------------------------------------------------------|----------------------------------------------------------------------------------------------------|---------|
|      | Enter Job as either:<br>- Volunteer Over Eighteen (+18)<br>- Volunteer Under Eighteen (-18) |                                                                                                    |         |
|      | Location/Stadium - Enter the stadium where you are volunteering.                            |                                                                                                    |         |
| N.S. | Organization/Charity<br>- Enter the organization you are volunteering with.                 | and the second second sec                                                                                                    | -       |
| 184  | FIRST NAME*                                                                                 | State of the state of the state | 200     |
|      | Type Your First Name Here                                                                   |                                                                                                    | POR A   |
|      | LAST NAME*                                                                                  | THE OWNER                                                                                                    | Laine A |
|      | E MAIL*                                                                                     | SC as                                                                                                    | REGE    |
|      | JOB*                                                                                        | LAMPS T                                                                                                    |         |
|      | <u>व</u>                                                                                    |                                                                                                    |         |
| 10 M | LOCATION/STADIUM*                                                                           |                                                                                                    |         |
|      | 0.0                                                                                         |                                                                                                    |         |

#### Step 4: Type your Last Name

|       | Enter Job as either:<br>- Volunteer Over Eighteen (+18)<br>- Volunteer Under Eighteen (-18) |                     |
|-------|---------------------------------------------------------------------------------------------|---------------------|
|       | - Enter the stadium where you are volunteering.                                             |                     |
| N.    | Organization/Charity<br>- Enter the organization you are volunteering with.                 | *                   |
|       | FIRST NAME*                                                                                 |                     |
|       | LAST NAME*                                                                                  |                     |
|       | Type Your Last Name Here                                                                    |                     |
|       | E-MAIL*                                                                                     |                     |
|       | JOB*                                                                                        | 14 14               |
|       | Q.Q.                                                                                        |                     |
| 100 M | LOCATION/STADIUM*                                                                           |                     |
|       | Q Q                                                                                         |                     |
| 1000  | TIME ZONE *                                                                                 | A DE LA DESCRIPTION |

Step 5: Type your email address.

|             | Location/Stadium - Enter the stadium where you are volunteering.            |  |
|-------------|-----------------------------------------------------------------------------|--|
|             | Organization/Charity<br>- Enter the organization you are volunteering with. |  |
|             | FIRST NAME*                                                                 |  |
| <b>Note</b> | LAST NAME*                                                                  |  |
| MAR         | E-MAIL*                                                                     |  |
|             | JOB*<br>□ Q Q                                                               |  |

**<u>Step 6:</u>** To select a job, type "volunteer" and click on the search icon (magnifying glass)

- Select the appropriate job for your age from the drop down menu:
  - Volunteer over Eighteen (18+) or Volunteer under Eighteen (-18)

|           | FIRST NAME*                                          |     | Sector Sector | A A         |
|-----------|------------------------------------------------------|-----|---------------|-------------|
|           | LAST NAME*                                           |     |               |             |
| A .       | E-MAIL*                                              |     |               |             |
| Type Here | JOB*                                                 |     | Click This    |             |
|           | LOCATION/STADIUM *                                   | Q Q | mailes.       | A           |
| T STATE   | TIME ZONE*<br>(GMT-05:00) Eastern Time (US & Canada) | Ŷ   | 11 11         | EP.         |
|           | ORGANIZATION/CHARITY*                                | 0.0 |               | a million - |

Step 7: To select a Location/Stadium, type Your Stadium Name and click on the search icon (magnifying glass)

• Click on Lambeau Field from the drop-down choice.

| CANAL AND A | LAST NAME*                                        | Q Q |                               |
|-------------|---------------------------------------------------|-----|-------------------------------|
| Ture Hore   |                                                   |     | click here to search for your |
|             | Search for your stadium in<br>this drop-down menu |     |                               |
|             | CTATE +                                           | Q Q |                               |
|             | -Select One-                                      | ~   |                               |

**<u>Step 8</u>**: The Time zone field is irrelevant and can be skipped. Use whatever auto fills in this field.

<u>Step 9</u>: To select your Group Name, start by typing the name of <u>your organization</u> and click on the search icon (magnifying Glass)

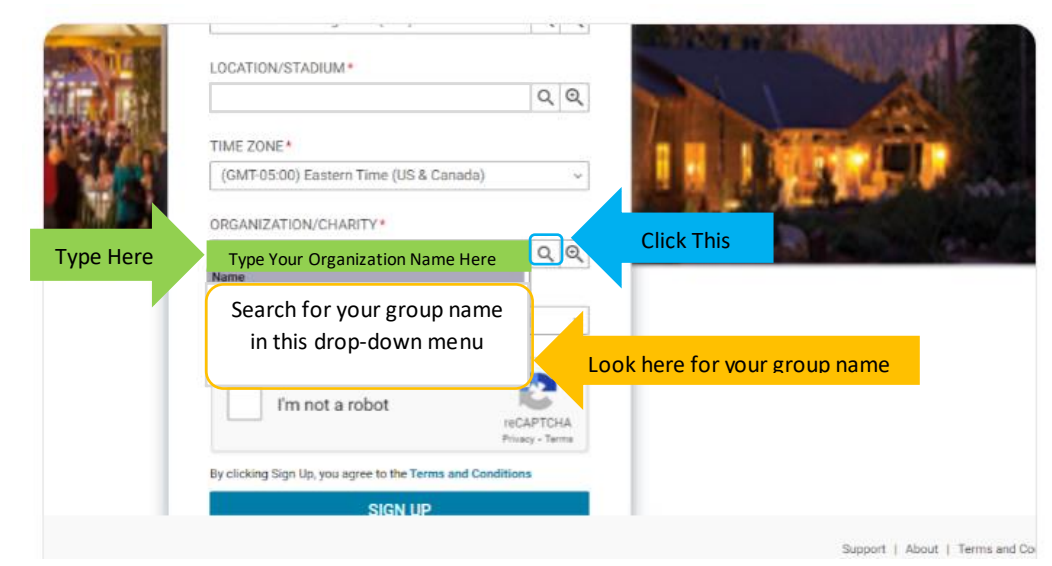

• Select the appropriate choice from the drop-down menu provided.

Step 10: Click on the drop-down menu to select the appropriate state

|   | Q Q                                                        |                                        |
|---|------------------------------------------------------------|----------------------------------------|
|   |                                                            |                                        |
|   | TIME ZONE*                                                 | IN DESCRIPTION                         |
|   | ORGANIZATION/CHARITY*                                      |                                        |
|   | STATE*                                                     |                                        |
| _ | Select Your State Here                                     |                                        |
|   | I'm not a robot                                            |                                        |
|   | By clicking Sign Up, you agree to the Terms and Conditions |                                        |
|   | SIGN UP                                                    | 1                                      |
|   |                                                            | Support   About   Terms and Conditions |

**<u>Step 11</u>**: Click on CAPTCA and follow instructions as required.

| <b>N</b>    | ORGANIZATION/CHARITY*                         |                 |  |
|-------------|-----------------------------------------------|-----------------|--|
| - William - | STATE *                                       | ~ ~             |  |
| Type Here   | I'm not a robot                               | recaptcha       |  |
|             | By clicking Sign Up, you agree to the Terms a | Privacy - Terms |  |

|             | ORGANIZATION/CHARITY*                                      |  |
|-------------|------------------------------------------------------------|--|
|             | V I'm not a robot                                          |  |
|             | By clicking Sign Up, you agree to the Terms and Conditions |  |
| Select Here | SIGN UP                                                    |  |
|             | Already have an account? Sign in                           |  |

**Step 13:** If all fields are entered correctly, you will be presented with a confirmation screen and an email notification shortly following.

| Thank yo  | u. We have sent a c    | onfirmation e-mail to:   |     |  |
|-----------|------------------------|--------------------------|-----|--|
| Click the | verification link to g | et started with Cornerst | one |  |
| SBX.      | vernication link to g  | et started with comerst  | one |  |
|           |                        |                          |     |  |
|           |                        |                          |     |  |
|           |                        |                          |     |  |
|           |                        |                          |     |  |

**<u>Step 14</u>**: The email notification should resemble the following:

• When you receive the email, click on the link to direct you back to the Log In page.

Note: If you have not received a notification within a few minutes of sign up, please look in

• Your username will be your email address you provided and it will prompt you to update your password at this time.

| łello                                                                                                    |  |
|----------------------------------------------------------------------------------------------------|--|
| Ve are excited to help you fundraise for your organization through the Delaware<br>lorth Volunteer program. It is important to Delaware North that we provide you<br>vith all the tools necessary to make the experience rewarding for your organization<br>and to assist you in providing a positive and safe experience for our guests.                                                                                                    |  |
| Your Group Leader has invited you to join the SABA workspace for the Delaware<br>Aorth Volunteer program to complete Alcohol Service Training and/or Service<br>Delivery Training. Please login and complete this training at your earliest<br>convenience.                                                                                                    |  |
| for reference, here's your login information:                                                                                                    |  |
| onin Page: Delaware North Volunteer Program                                                                                                    |  |
| ogin Fage. Delaware North Volunteer Frogram                                                                                                    |  |
| Jsername:<br>Password:                                                                                                    |  |
| Jsername:<br>Dassword:<br>The Required Alcohol Service Training must be completed before you begin<br>o volunteer in support of your organization.                                                                                                    |  |
| Jsername:<br>Password:<br>Password:<br>The Required Alcohol Service Training must be completed before you begin<br>o volunteer in support of your organization.<br>If you have any questions, or trouble accessing or completing your training please<br>each out to your group leader.                                                                                                    |  |
| Jsername:<br>Dassword:<br>Dassword: |  |

<u>Step 16:</u> Now that you're logged in you will see this screen, the courses you are assigned are in the "Learning & Certifications" section

• To begin each course you will need to select "Launch"

| ≡         | Delaware North               | O Me iii Browse                                                                                                    | ll Areas | ✓ Enter text to search. |                 | 9   |
|-----------|------------------------------|----------------------------------------------------------------------------------------------------|----------|-------------------------|-----------------|-----|
| ::        | Plan<br>Activity             | My Plan Actions -                                                                                                    |          |                         | 🚦 Plan 📋 Calend | lar |
| θ         | Profile                      | Learning & Certifications                                                                                                    |          |                         |                 |     |
| ۲         | Continuing Education Credits |                                                                                                    |          |                         |                 |     |
| ٠         | Completed Learning           |                                                                                                    |          |                         |                 |     |
| 49        | Order History                | In Progress     S     Pending action     1                                                                                                    |          |                         |                 |     |
| Ôr.       | Recommendations              |                                                                                                    |          |                         |                 |     |
| Ψ         | Rewards                      |                                                                                                    |          |                         |                 |     |
| &         | I'm Following                | Learning & Certifications   ¥ Filters ~                                                                                                    |          |                         |                 |     |
| 20        | Following me                 | NAME PROGRESS                                                                                                    |          | DUE                     | ACTIONS         |     |
| 2         | Groups                       | 2024 Lambeau Field Volunteer Training<br>Course Version1<br>Web-Baad                                                                                                    |          |                         | LAUNCH          | ~   |
| Ō         | Meetings                     | 4 Key Elements of Service Video Refresher                                                                                                    |          |                         | LAUNCH          |     |
|           | Files                        | Course<br>Web-Based                                                                                                    |          |                         | Excitori        |     |
| Ð         | Links                        | Delaware North Alcohol Safety                                                                                                    |          |                         | LAUNCH          | ~   |
| $\square$ | Workspaces                   | Websid                                                                                                    |          |                         |                 | _   |
| ₽,        | Analytics                    | Delivere North Food Safety                                                                                                    | 38       |                         | LAUNCH          | ~   |
| +         | Additional Information       | OuestPath Microleaning - Optional Resources         Progress (           Certification         Source : Lambeur Feld NP.         Assented                                                                                                    | 0%       |                         | REGISTER        | ~   |
|           |                              | Injuries & Hazmat - Volunteer Training Revealed Stream Control Stream Control Str | 35       |                         | LAUNCH          | J   |

<u>Step 20:</u> When you have completed the training you will then need to complete your Group Volunteer Registration. Your Group Lead will provide you with an email and instructions on how to register to participate.

## **\*\*\*You have now completed the Volunteer Training\*\*\***